## Joining a Google Meet Video Call

Use this tutorial to join a teacher's google meet video call.

## Instructions

1. Click the google meet video call link sent to you by your teacher.

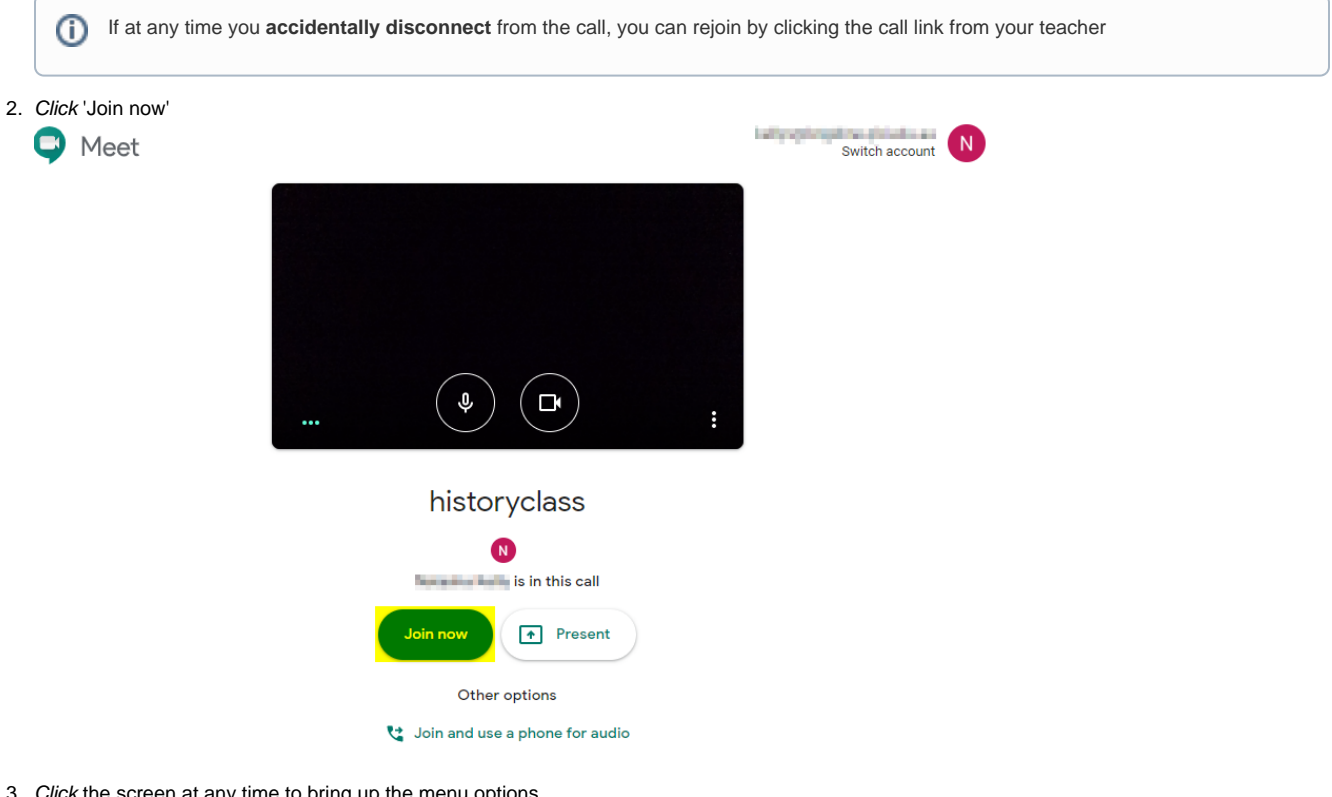

3. *Click* the screen at any time to bring up the menu options. Chat- far left corner

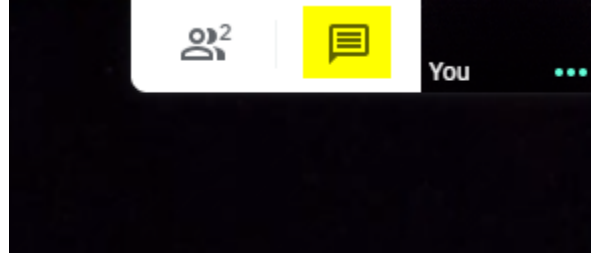

Mute - bottom menu, left

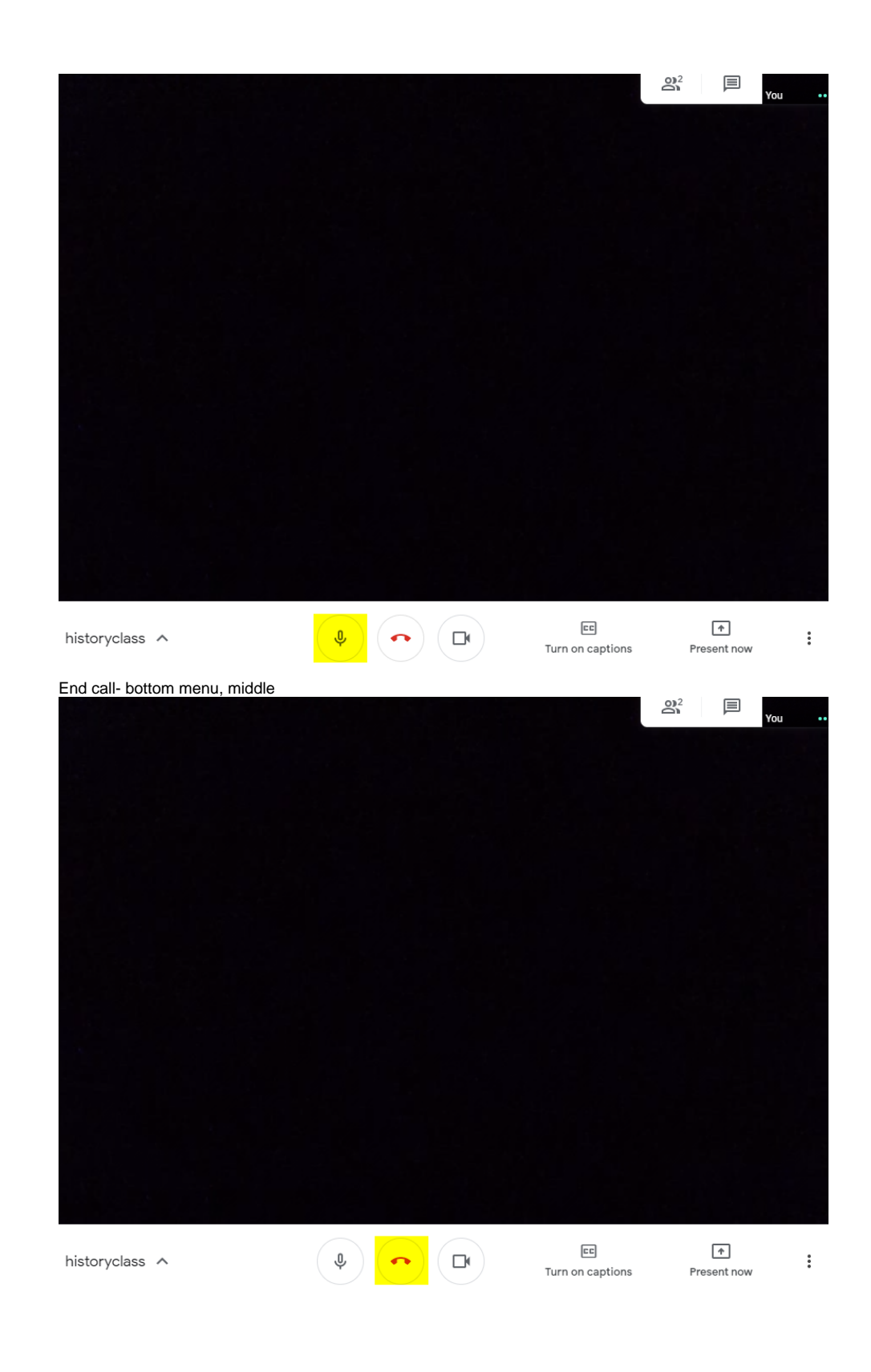

1

## **Related articles**

- Creating and Managing a Google Meet Video Call
  Joining a Google Meet Video Call

Google Meet